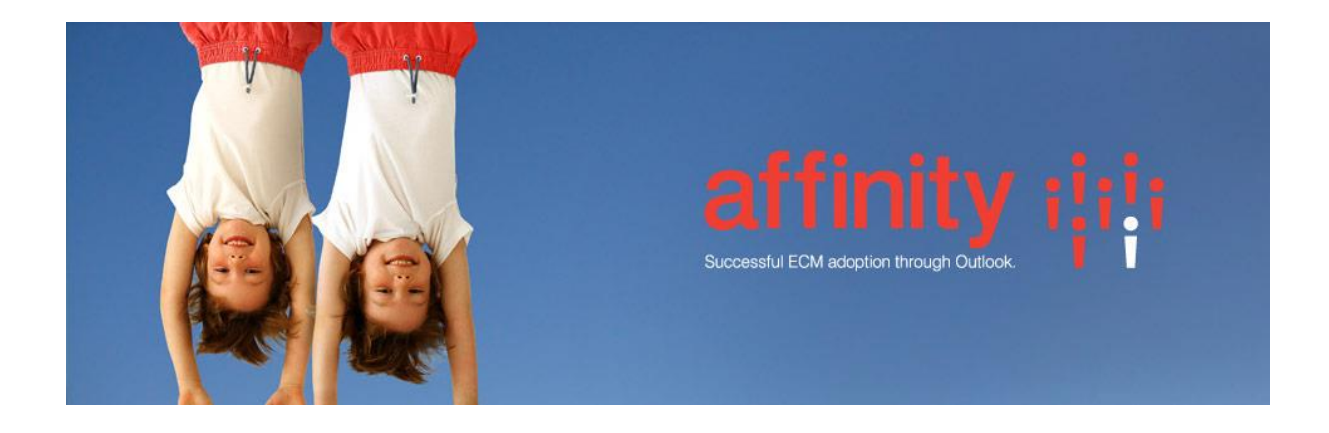

## **Repstor Drive**

## Introduction

Repstor drive provides access to any repositories supported by Repstor affinity via Windows Explorer. Users are able to save to Repstor affinity in the standard File->Save dialog of any application, removing the need to move away from the source application in order to add a document to the organization's repository. Repstor affinity automatically synchronizes any changes back to SharePoint or any other supported content repository. Users can easily edit or export information from any repository supported by Repstor affinity using the Explorer file system.

## Accessing Drive

Outlook must be running to use Drive. In Windows explorer a new node is added to "My Computer" /"This Pc" called Repstor affinity.

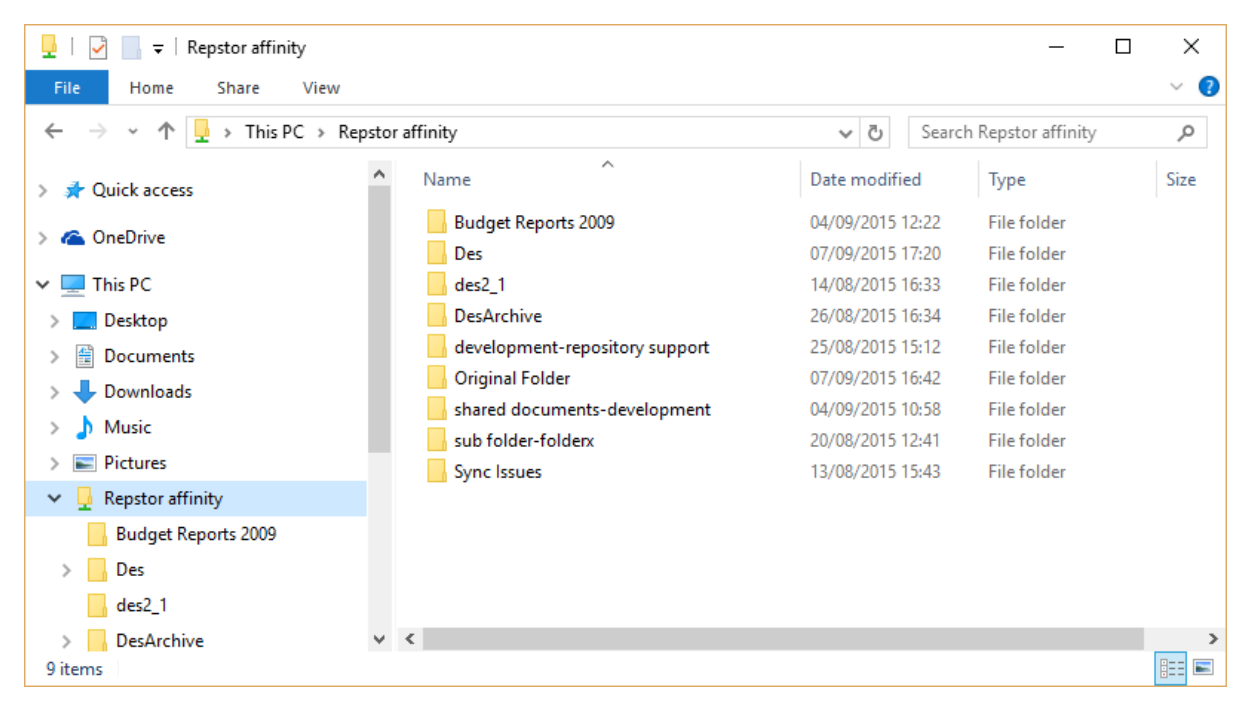

The File Save Dialog will show Repstor Drive as follows.

| Save As                                                                                                    |                                      |                                                          |                                           |        | × |
|----------------------------------------------------------------------------------------------------|--------------------------------------|----------------------------------------------------------|-------------------------------------------|--------|---|
| $\leftarrow$ $\rightarrow$ $\checkmark$ $\uparrow$ $\blacksquare$ > This PC > Repstor affinity > $\checkmark$ |                                      | ٽ ~                                                      | Search Repstor affi                       | nity   | Q |
| Organize 🔻                                                                                                    |                                      |                                                          |                                           |        | ? |
| 📙 maildir 🔷 🐴                                                                                                 | Name                                 | Date modified                                            | Туре                                      | Size   |   |
| > 🐔 OneDrive<br>🕶 💻 This PC                                                                                   | Budget Reports 2009<br>Des<br>des2 1 | 04/09/2015 12:22<br>07/09/2015 17:20<br>14/08/2015 16:33 | File folder<br>File folder<br>File folder |        |   |
| > Desktop                                                                                                    | DesArchive                           | 26/08/2015 16:34                                         | File folder                               |        |   |
| > University Documents                                                                                        | development-repository support       | 07/09/2015 16:42                                         | File folder<br>File folder                |        |   |
| > 🎝 Music<br>> 📰 Pictures                                                                                     | shared documents-development         | 04/09/2015 10:58<br>20/08/2015 12:41                     | File folder<br>File folder                |        |   |
| ✓ ↓ Repstor affinity<br>↓ Budget Report:                                                                      | Sync Issues                          | 13/08/2015 15:43                                         | File folder                               |        |   |
| > Des                                                                                                    |                                      |                                                          |                                           |        |   |
| > DesArchive                                                                                                  | <                                    |                                                          |                                           |        | > |
| File <u>n</u> ame: *.txt                                                                                      |                                      |                                                          |                                           |        | ~ |
| Save as <u>t</u> ype: Text D                                                                                  | ocuments (*.txt)                     |                                                          |                                           |        | ~ |
| Alide Folders                                                                                                 | Encoding: Al                         | NSI ~                                                    | <u>S</u> ave                              | Cancel |   |

When browsing a Repository in affinity in Outlook, you can launch an Explorer view of the folder by right clicking on the folder and Choosing the Context menu Repstor Affinity->Open in Explorer

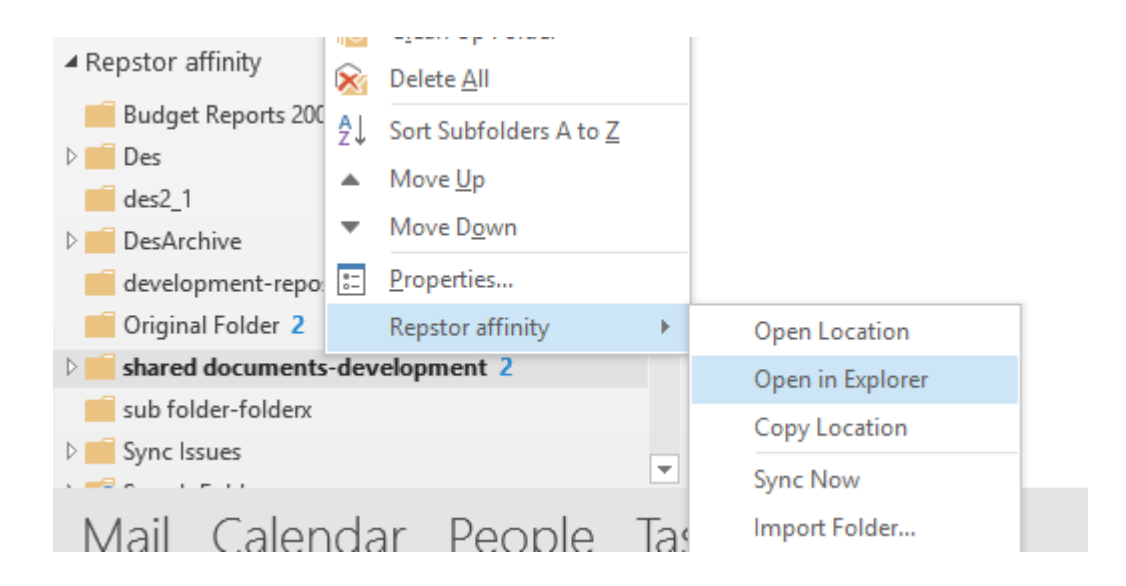

## Installation Requirements

The affinity license must include "Repstor Drive" or Repstor Drive will not be available. .Net Framework 4 is required to run Drive.